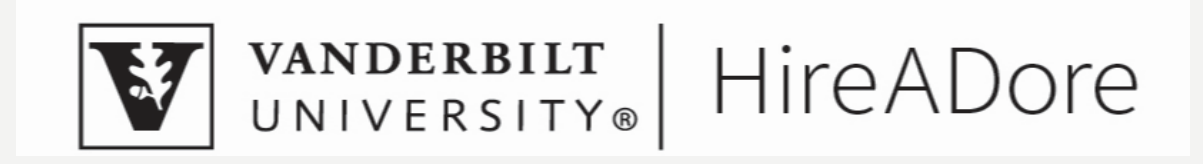

#### OFF-CAMPUS EMPLOYERS AND VUMC EMPLOYERS HIREADORE GUIDE

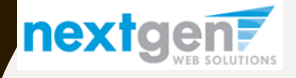

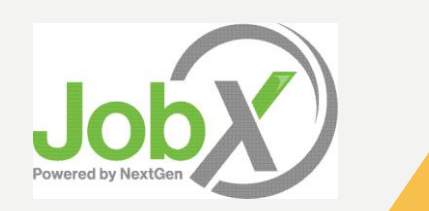

# **TRAINING GUIDE**

- How to Login to HireADore
- How to Add & Edit a HireADore Job Listing

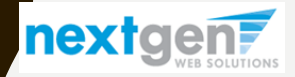

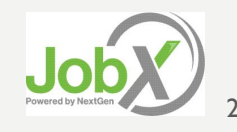

## **OFF-CAMPUS/VUMC EMPLOYER REQUEST LOGIN**

Click the 'Request a Login' link if you do not already have an account

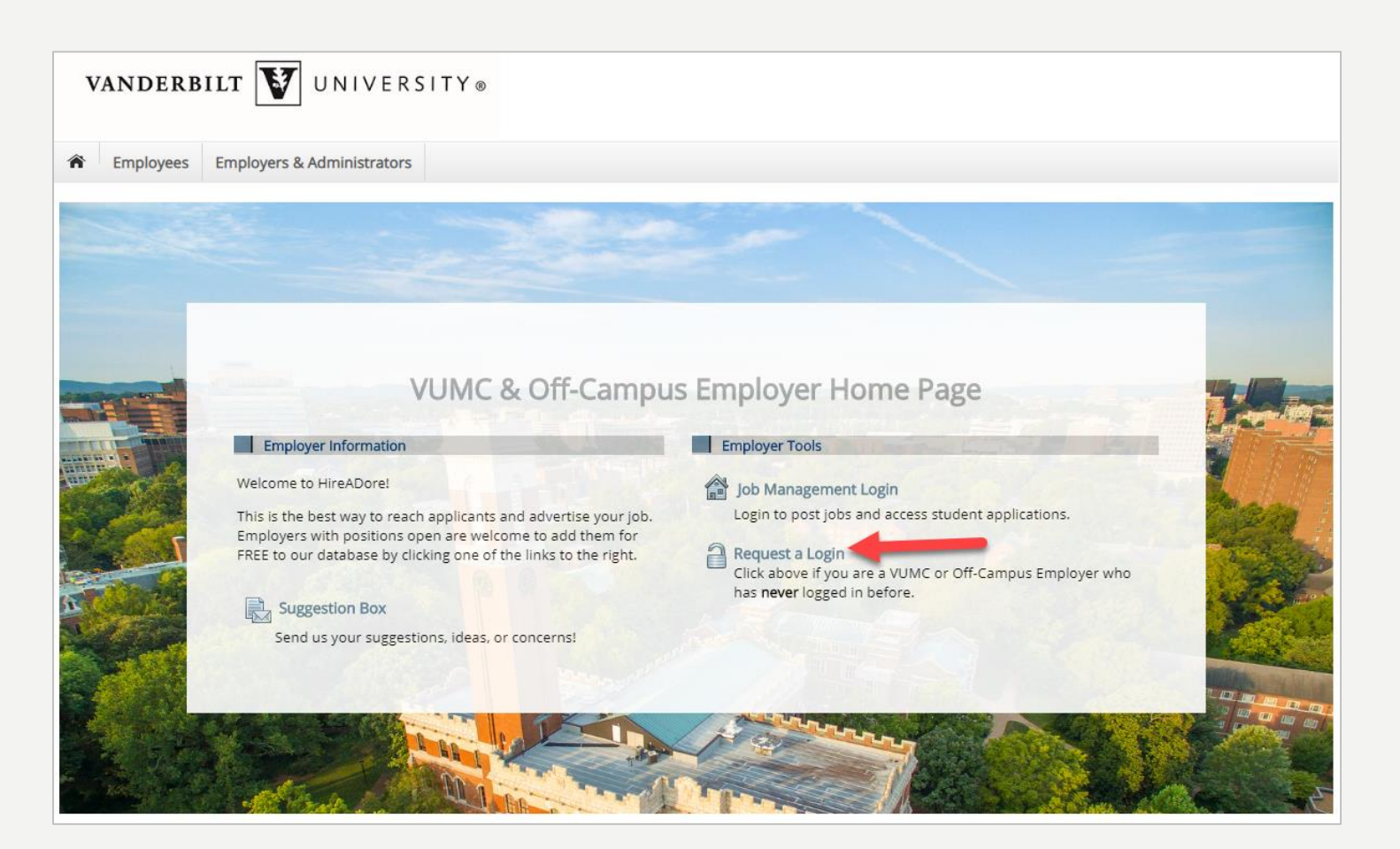

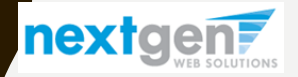

NGWeb Solutions, LLC - Confidential and Proprietary - Do not share without permission

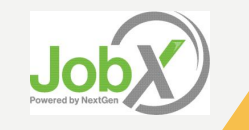

#### **OFF-CAMPUS/VUMC EMPLOYER REQUEST LOGIN**

Enter all required fields and then click Submit.

| Request Permission To Use This Site                                                                                                    |                                                                                                    |
|----------------------------------------------------------------------------------------------------|----------------------------------------------------------------------------------------------------|
| You must be a registered user to post jobs on the HireA                                                                                                    | Dore website. Please fill out the following information, and we will evaluate your request as quickly as possible. |
| First Name                                                                                                    | •                                                                                                    |
| Middle Name                                                                                                    |                                                                                                    |
| Last Name                                                                                                    | *                                                                                                    |
| Full Email Address<br>Example: yourself@university.edu                                                                                                    | ·                                                                                                    |
| Street 1                                                                                                    | *                                                                                                    |
| Street 2                                                                                                    |                                                                                                    |
| City                                                                                                    | *                                                                                                    |
| State                                                                                                    | *                                                                                                    |
| Zip Code                                                                                                    | *                                                                                                    |
| Phone                                                                                                    |                                                                                                    |
| Fax Number                                                                                                    |                                                                                                    |
| Website                                                                                                    |                                                                                                    |
| Choose a Password<br>Passwords are case-sensitive.                                                                                                    | Enter Password:                                                                                                    |
| Please choose the employer for which you work from the                                                                                                    | ne list below.                                                                                                    |
| Employer                                                                                                    | Choose one 🔻                                                                                                    |
| Job Title                                                                                                    | royrogers1@ngwebsolutions.com *                                                                                    |
| Notes<br>If your employer is not listed in the pull-down menu, please provide the name of<br>the employer you should be affiliated with mere. Also use this space to indicate if<br>you hire applicants in more departments than the one you indicated with the<br>pull-down menu above. |                                                                                                    |
| This must be verified prior to submitting the form I'm not a robot                                                                                                    |                                                                                                    |
|                                                                                                    |                                                                                                    |

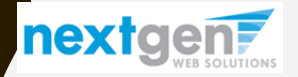

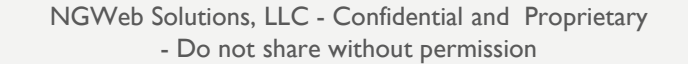

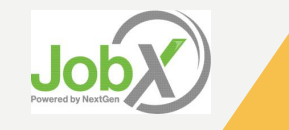

### LOGIN TO HIREADORE DIRECTLY

Once you have your approved Login credentials:

- Navigate to: <u>www.hireadore.com</u>
- Click the 'VUMC & Off-Campus Employers' link.

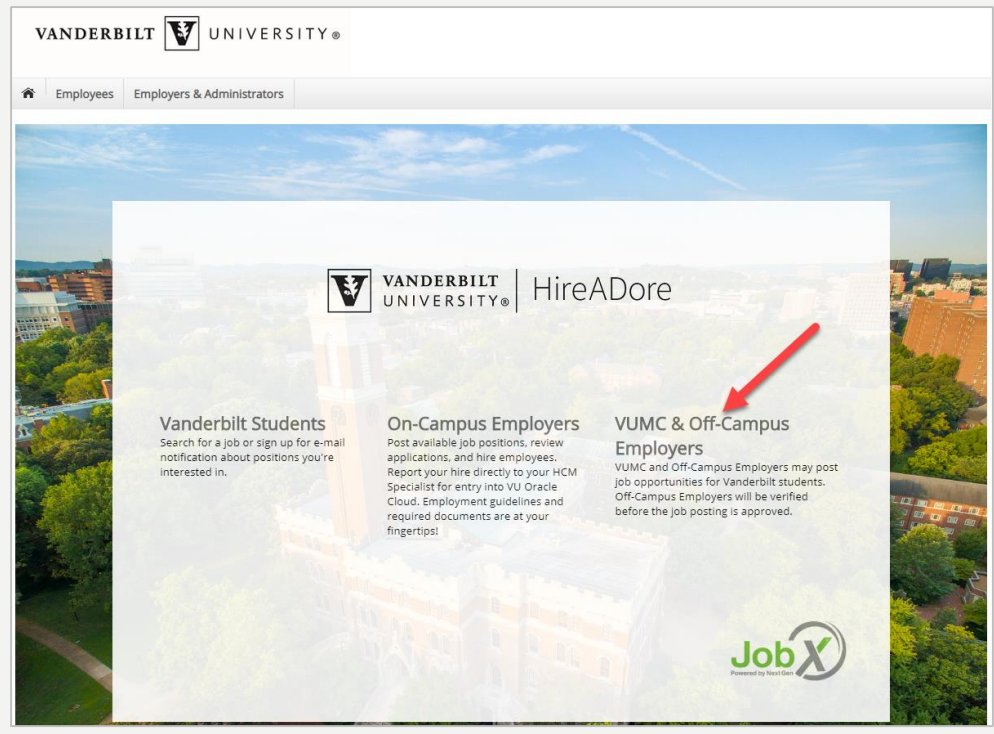

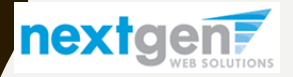

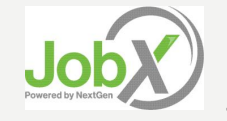

#### **VUMC/OFF-CAMPUS EMPLOYER LOGIN**

#### Click the 'Job Management Login' link.

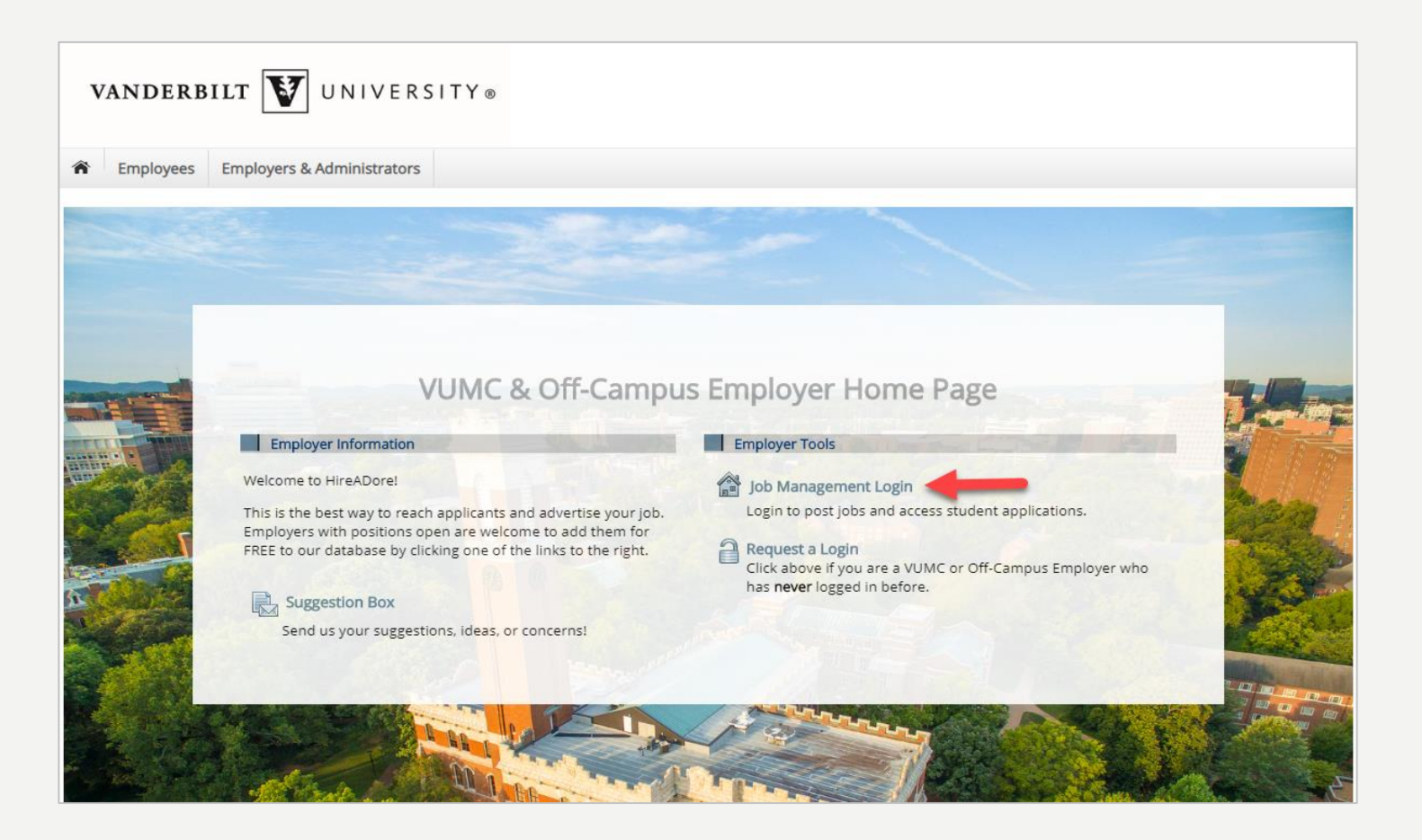

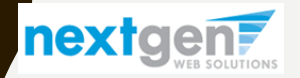

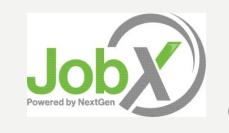

#### OFF-CAMPUS & VUMC EMPLOYER LOGIN TO HIREADORE

Once approved to use the Vanderbilt online job posting site, you can login utilizing your 'Email Address' and 'Password.'

| VANDERBILT UNIV | ERSITY ®                                                                                                    |                                                                                                    |  |
|-----------------|----------------------------------------------------------------------------------------------------|----------------------------------------------------------------------------------------------------|--|
|                 | You are required to log<br>and password.<br>By logging-in I understa<br>Any unauthorize<br>information cont<br>I agree to access<br>employment dut<br>Any misuse or un<br>grounds for disc | in to use the system. Enter your username (email address)<br>and and acknowledge:<br>d review, use, disclosure, or distribution of confidential<br>ained in this system is strictly prohibited.<br>and use information contained within this site for my<br>ies only.<br>authorized release of confidential information may be<br>pline or legal action. |  |
|                 | Please login below                                                                                                    |                                                                                                    |  |
|                 | Email Address                                                                                                    |                                                                                                    |  |
|                 | Password                                                                                                    | Login                                                                                                    |  |
|                 | Forgot Password?                                                                                                    | <u>Employer – Create Account Request</u>                                                                                                    |  |

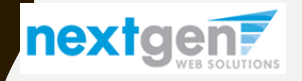

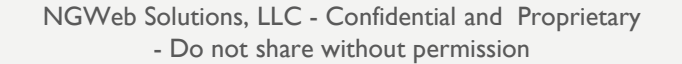

#### **HOW TO ADD/EDIT A JOB LISTING**

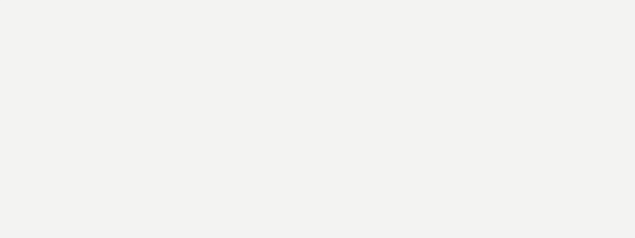

#### **Now Hiring!**

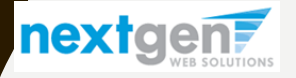

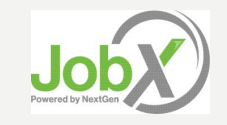

#### **ADD YOUR PART-TIME JOB**

| VANDERBILT V                                                                                | UNIVE           | ERSITY®                  |                        |                            |              |                   |                 |                           |
|---------------------------------------------------------------------------------------------|-----------------|--------------------------|------------------------|----------------------------|--------------|-------------------|-----------------|---------------------------|
|                                                                                             |                 |                          |                        |                            |              | Welcome, Tes      | t Off-Campus Si | upervisor   <u>Logout</u> |
| The Employees JobX Repo                                                                     | orting Ac       | cess & Audit Hel         | p                      |                            |              |                   |                 |                           |
| $\rightarrow$                                                                               | Add a nev       | v job for Apple          |                        |                            | Search       | ı Title, Descript | ion, Contact o  | r Job l Search            |
| Your Selections: <u>Reset</u>                                                               | Job Action      | ns:                      |                        |                            |              |                   |                 |                           |
| Job Filters Applied:<br>Employer: Apple<br>Job Filters                                      | Delete E        | Export Print Supe        | @<br>Imail<br>ervisors |                            | (i) Select A | ction Below       | ▼ A             | pply Action               |
| My Jobs: +                                                                                  | Select/         | Deselect All Show        | 25 🔻 results per p     | age                        |              |                   | 1 to 2 of 2     | 2  << < > >>              |
| Employer Name: -<br>Apple •                                                                 | LISTED<br>Apple | 9 – Jobs Currently List  | ted with Applicant Dat | ta (if applicable)         |              |                   |                 |                           |
| Job Status: —                                                                               | Ref             | f# Title                 |                        | Contact                    | Job Type     | App #             | Listed          | Actions                   |
| 😂 🗌 Listed Jobs (2)                                                                         | 472             | 28 <u>Test VUMC Job</u>  | <u>- 05/01/19</u>      | Test Off-Campus Supervisor | VUMC         | <u>1 (0 New</u> ) | 05/01/19        | 🧇 🛃                       |
| <ul> <li>Pending Approval (0)</li> <li>Review Mode (0)</li> <li>Storage Mode (0)</li> </ul> | 463             | 30 <u>Part Time Tech</u> | nnical Specialist      | Thea Hand                  | Off-Campus   | <u>0 (0 New</u> ) | 04/17/19        | <b>*</b>                  |
| Job Type: +                                                                                 |                 |                          |                        |                            |              |                   |                 |                           |
|                                                                                             |                 |                          |                        |                            |              |                   | 1 to 2 c        | of 2   << < > >>          |

Click the 'Add a new job for {Your Employer Name will be Prefilled here}' button.

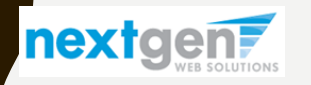

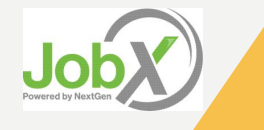

### ADD A JOB

Select the appropriate job type from the drop down selection and click 'Go to next step'

| VANDERBILT                                                                    | . <b>V</b> UNI       | VERSITY ®            |         |                                                    |
|-------------------------------------------------------------------------------|----------------------|----------------------|---------|----------------------------------------------------|
| Employees                                                                     | V Poporting          | Accors 9. Audit      | Holp    | weicome, rest on-campus supervisor   <u>togour</u> |
| Employees job                                                                 | x keporung           | ACCESS & AUGIL       | нер     |                                                    |
| You are adding a brand ne                                                     | w job to the web sit | <sub>te.</sub> (j)   |         |                                                    |
| >> Step 1: Supply Job Profi                                                   | e >> Step 2: Review  | v Job Application >> | Step 3: | Go Live                                            |
| Please Choose a Job Typ<br>Choose one ▼<br>Choose one<br>Off-Carpus<br>- VUMC | e<br>to next step    |                      |         |                                                    |

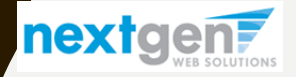

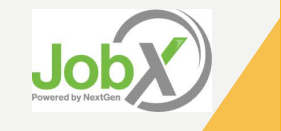

## ADD A JOB – STEP 1 – SUPPLY JOB PROFILE

Enter the Job Profile information listed on next page. Any fields denoted with a red \* are required fields that must be completed before the profile can be saved.

Important Note: Your contact information in these fields may be pre-filled systematically. If not, you can enter your phone number, fax, email address, and work location so an applicant can contact you, if desired.

| VANDERBILT VNIVERSI                                                                                                    | TY •                                                                                                   |
|----------------------------------------------------------------------------------------------------|----------------------------------------------------------------------------------------------------|
|                                                                                                    | Welcome, Test On-Campus Supervisor   Logout                                                            |
| Employees JobX Reporting Access & A                                                                                                    | udit Help                                                                                              |
| You are adding a brand new job to the web site. ①                                                                                                    |                                                                                                    |
| >> Step 1: Supply Job Profile >> Step 2: Review Job Applicat                                                                                                    | tion >> Step 3: Go Live                                                                                |
|                                                                                                    |                                                                                                    |
|                                                                                                    |                                                                                                    |
| Job Category <u>«2»</u>                                                                                                    | Choose one                                                                                             |
| Job Title<br>Example: Front Desk Receptionist                                                                                                    | · · · · · · · · · · · · · · · · · · ·                                                                  |
|                                                                                                    | ●hm B Z U E E B B % %                                                                                  |
| Job Description<br>inten to a leaded of protein                                                                                                    | _                                                                                                    |
|                                                                                                    |                                                                                                    |
| Job Regulirements<br>Presentation for the data of symmetric                                                                                                    |                                                                                                    |
| Required Skills                                                                                                    |                                                                                                    |
| Required Suits - The skills vary based on the position. For example, a CPA needs<br>to here exacting skills, exacters need sason planning skills, entrotects need<br>exacCAD (compare Aded deegs) skills, compared non-annexes needs to have how<br>to use a variety of tools, and heir styless must know heir coloring sectniques. | Choose Skills                                                                                          |
| Learning Outcomes                                                                                                    | Choose Skills                                                                                          |
| Learning Outcomes - What soils might the employee learn while employed.                                                                                                    |                                                                                                    |
| Number of Available Openings<br>Max Work Hours During Academic Year:<br>International students = 19 hrs/wk<br>Undergraduate students = 19 hrs/wk<br>Graduate/Professional = 29.5 hrs/wk<br>Max Work Hours During Non-Enrollment.<br>All students = 40 hrs/wk                                                                        |                                                                                                    |
| Hours per Week                                                                                                    | 10.0 * to Same *                                                                                       |
| Start Date<br>Please enter either an exact date in the form mmiddlyy or a brief description                                                                                                    |                                                                                                    |
| Ge, 'ASAP').<br>End Date                                                                                                    |                                                                                                    |
| Please enter either an exact date in the form mm/dd/yy or a brief description (i.e., 'At completion of project').                                                                                                    |                                                                                                    |
| Time Frame <u>«?»</u>                                                                                                    | Choose one *                                                                                           |
| Not Sure What to Pay?<br>https://www.vanderbilt.edu/studentemployment/pdf/M                                                                                                    | Vage_Matrix_Web.pdf                                                                                    |
| Base pay rate:                                                                                                    | Choose one                                                                                             |
| Every job must have one primary contact person (the n                                                                                                    | ext question). It may also have any number of secondary contact people.                                |
| Primary Contact Person                                                                                                    | Choose one •                                                                                           |
| Select a contact and the Data below will prefill from the Prime<br>Phone Number                                                                                                    | ary contact's user profile. Tou must clear the field if you do not want it displayed with the posting. |
| Email                                                                                                    |                                                                                                    |
| Location                                                                                                    |                                                                                                    |
| Company/Department Logo<br>This will be displayed on the job listing.                                                                                                    | Chaose File No file chosen                                                                             |
| Job Location                                                                                                    |                                                                                                    |
| Submit                                                                                                    | A                                                                                                    |

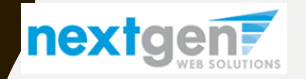

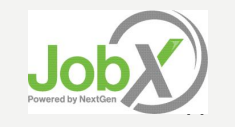

### ADD A JOB – STEP 1 – SUPPLY JOB PROFILE

- Select the Category\*
- Select the Job Title\*
- Enter Job Description\*
- Enter Job Requirements\*
- Select Required Skills
- Select Learning Outcomes
- Enter the Number of Available Openings \*
- Enter the min and max Hours per Week for the job
- Enter the Start Date for the job
- Enter the End Date for the job
- Select the Time Frame for the job \*
- Select the base pay rate for the job\*
- Select the Supervisor\* from the drop down list. This will be the person who receives e-mail when an employee applies for the job.
- Enter a Job Location
- Lastly, click 'Submit' to continue to Step 2 of the 'Add a Job' process.

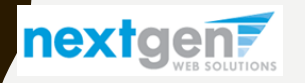

### ADD A JOB – STEP 2 – REVIEW JOB APPLICATION

- To ensure you get a "best fit" candidate for your job, you may add job specific questions to the application questions.
- Note: Vanderbilt Student Employment will approve the job specific questions.
- At the bottom of the page you can create a new question by clicking the 'Create a new Question' tab that will take you to the next screen.

| VANDER                                | BILT                   | V UN                   | IVERSITY @       | ,          |                                     |                      |                              |                              |
|---------------------------------------|------------------------|------------------------|------------------|------------|-------------------------------------|----------------------|------------------------------|------------------------------|
|                                       |                        |                        |                  |            |                                     |                      | Welcome, Test Off-Camp       | us Supervisor   Logou        |
| Employees                             | JobX                   | Reporting              | Access & Audit   | Help       |                                     |                      |                              |                              |
| The job data wa<br>and edit it to you | s success<br>ur prefer | fully saved.<br>ences. | However, the job | o is not p | osted on the website. There are two | o more steps. First, | , please review the job appl | ication below                |
| ending Job Applica                    | ation - App            | le - Test Off-Ca       | mpus 5/10/19     |            |                                     |                      |                              | <b>Timer</b> (1)<br>01:59:58 |
| General                               |                        |                        |                  |            |                                     |                      |                              |                              |
| First name                            |                        |                        |                  |            |                                     |                      | *                            | <b>?</b>                     |
| Viddle name                           |                        |                        |                  |            |                                     |                      |                              | <b>*</b>                     |
| .ast name                             |                        |                        |                  |            |                                     |                      | *                            | <b>?</b>                     |
| E-mail Address                        |                        |                        |                  |            |                                     |                      | *                            | <b>?</b>                     |
| VUNet ID                              |                        |                        |                  |            |                                     |                      | *                            | <b>?</b>                     |
| Primary Phone                         |                        |                        |                  |            |                                     | *                    |                              | <b>?</b>                     |
| Cover Letter                          |                        |                        |                  |            | Choose File No file chosen          |                      |                              | <b>?</b>                     |
| Resume                                |                        |                        |                  |            | Choose File No file chosen          |                      |                              | <b>*</b>                     |
| Save Application                      |                        |                        |                  |            |                                     |                      |                              |                              |

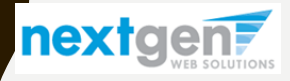

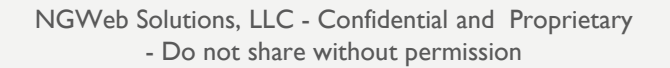

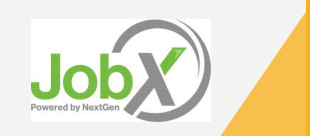

# ADD A JOB SPECIFIC APPLICATION QUESTION

- When creating a new question, please select the 'Question Type' from the drop down menu (i.e. Single Line, Multiple Line, Single Choice, Multiple Choice, Date, File Upload, or Instructional Text).
- Use an abbreviated name for the question you'll be adding for future retrieval in the "Pick from Existing Questions" library. Please Note: This will not be presented to the applicant.

| Pick from Existing Questions Create a New Question                                                                                                    |
|----------------------------------------------------------------------------------------------------|
| Question Details                                                                                                    |
| Question Type<br>Please select<br>Please select<br>Single Line Text<br>Multiple Line Text<br>Single Choice<br>Multiple Choice<br>Date<br>File Upload<br>Instructional Text |
| Application Behavior                                                                                                    |
| Application Section       Select an existing section       Please select ▼                                                                                                 |
| Other flags Application input is required Prefill this question from previous answer? Where To Add This Question? End of Application                                       |
| Add Question                                                                                                    |

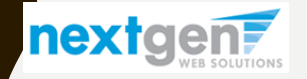

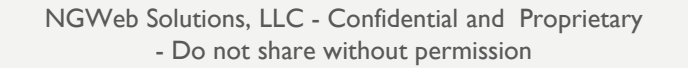

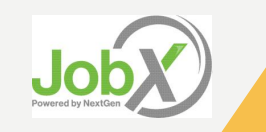

# ADD A JOB – STEP 3 – GO LIVE

- Select 'As soon as possible' from the list on question #1 if you want the job to be reviewed for approval immediately.
- If you want to save the job for later, select 'Later, I need to review it myself first'. The job will go to Storage for later review.
- Select 'Yes, immediately' from the list on question #2 if you want the job to be listed immediately upon approval.

| v                                 | ANDERE                                                                                        |                                                                          | V UNI                                                                                     | VERSIIY®                                                                                                    |                                         |                                                                          |                       |
|-----------------------------------|-----------------------------------------------------------------------------------------------|--------------------------------------------------------------------------|-------------------------------------------------------------------------------------------|----------------------------------------------------------------------------------------------------|-----------------------------------------|--------------------------------------------------------------------------|-----------------------|
| ñ                                 | Employees                                                                                     | JobX                                                                     | Reporting                                                                                 | Access & Audit                                                                                                    | Help                                    |                                                                          |                       |
| (ou a                             | re adding a bra                                                                               | nd new jo                                                                | b to the web si                                                                           | ite. 🛈                                                                                                    |                                         |                                                                          |                       |
| > <u>Ste</u>                      | p 1: Supply Job                                                                               | Profile >>                                                               | Step 2: Review                                                                            | Job Application >>                                                                                                    | Step 3:                                 | Go Live                                                                  |                       |
| cade                              | emic Programm                                                                                 | ing - Test                                                               | Federal Work S                                                                            | Study Job - 05/8/19                                                                                                    |                                         |                                                                          |                       |
| Acade<br>Your j                   | emic Programm                                                                                 | ing - Test                                                               | Federal Work S                                                                            | Study Job - 05/8/19<br>r before it can be po                                                                           | osted. F                                | Please choose an                                                         | option.               |
| Acade<br>Your j<br>1.             | e <b>mic Programm</b><br>job will be appri<br>. When do you v                                 | <b>ing - Test</b><br>oved by a<br>vant the j                             | Federal Work S<br>n administrato<br>ob to be review                                       | Study Job - 05/8/19<br>r before it can be po<br>ved for approval?                                                      | osted. F                                | Please choose an<br>n as possible                                        | option.               |
| Acade<br>Your j<br>1.<br>2.       | e <b>mic Programm</b><br>job will be appro<br>When do you v<br>. Do you want th               | ing - Test<br>oved by a<br>want the j<br>ne job list                     | Federal Work S<br>in administrato<br>ob to be review<br>ed immediately                    | Study Job - 05/8/19<br>r before it can be pr<br>ved for approval? [<br>v after it is approved                          | As soo                                  | Please choose an<br>n as possible<br>s, immediately                      | option.               |
| Acade<br>Your j<br>1.<br>2.<br>3. | e <b>mic Programm</b><br>Job will be appro<br>When do you v<br>Do you want th<br>For how many | <b>ing - Test</b><br>oved by a<br>want the j<br>he job list<br>days do y | Federal Work S<br>in administrato<br>ob to be review<br>ed immediately<br>you want the jo | Study Job - 05/8/19<br>r before it can be pr<br>ved for approval? [<br>v after it is approved<br>b to be listed on the | As sooi<br>As sooi<br>I? Yes<br>e site? | Please choose an<br>n as possible<br>s, immediately<br>Until I close the | option.<br>•<br>job • |

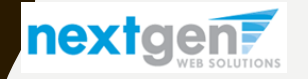

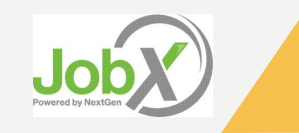

### ADD A JOB – STEP 3 – GO LIVE (CON'T)

- For the question, 'For how many days do you want the job to be listed on the site?'
  - If you want to designate a specified period of time the job should be posted, select the applicable duration from the drop down list.
  - If you want the job to be posted until your close the job, select 'Until I close the job.'
- Click the "Click here to Finish!" button.
- Your job will be submitted to Student Employment for review/approval.

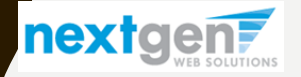

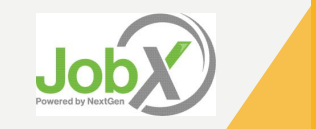

#### ADD A JOB – COMPLETED!

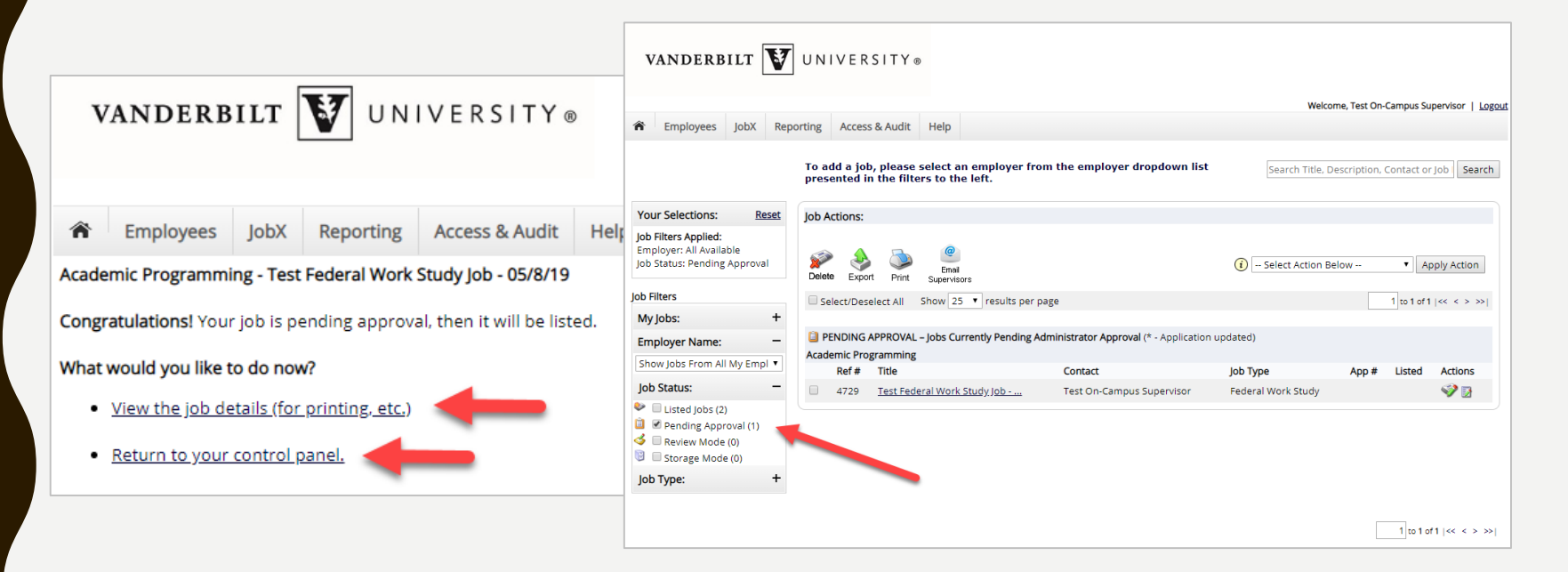

- You may either print your job details or click 'Return to your control panel' to view and/or manage your jobs further.
- If you choose to return to the control panel, the job you just added can be located in the 'Pending Approval' queue.

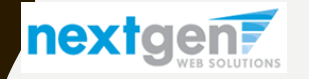

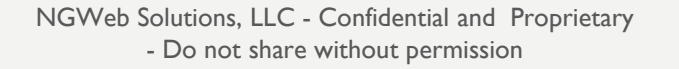

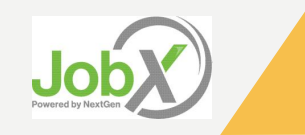

#### EDIT A JOB

- To view the job and/or application details, or to request the job status be changed, click on the job's link in the Title column.
  - From here, you can click 'Edit this Job' or 'Edit or View the Online Application.'

| VANDERBILT                                                                                                    | V UN          | IVERSITY                             | 6                                           |                                          |                    |                |                                                                                                    |                        |
|----------------------------------------------------------------------------------------------------|---------------|--------------------------------------|---------------------------------------------|------------------------------------------|--------------------|----------------|----------------------------------------------------------------------------------------------------|------------------------|
|                                                                                                    |               |                                      |                                             |                                          | Welco              | ome, Test On-O | Campus Su                                                                                                    | pervisor   <u>Logo</u> |
| The Employees JobX                                                                                                    | Reporting     | Access & Audi                        | t Help                                      |                                          |                    |                |                                                                                                    |                        |
|                                                                                                    | To a<br>pres  | idd a job, pleas<br>sented in the fi | e select an employer<br>lters to the left.  | from the employer dropdown lis           | t Search Title, D  | Description, C | Contact or                                                                                                    | Job Search             |
| Your Selections:                                                                                                    | eset Job /    | Actions:                             |                                             |                                          |                    |                |                                                                                                    |                        |
| Job Filters Applied:<br>Employer: All Available<br>Job Status: Pending Approv                                                  | al 💕<br>Dele  | te Export Prin                       | Email<br>Supervisors<br>Show 25 V results p | er page                                  | 🧃 Select Action B  | elow           | <ul> <li>Application</li> <li>Application</li> <li>Applicat</li></ul> | pply Action            |
| My Jobs:                                                                                                    | +             |                                      |                                             |                                          |                    |                |                                                                                                    |                        |
| Employer Name:                                                                                                    | _ 🗋 F<br>Acad | ENDING APPROV                        | AL – Jobs Currently Pendin<br>ng            | g Administrator Approval (* - Applicatio | n updated)         |                |                                                                                                    |                        |
| Show Jobs From All My Em                                                                                                    |               | Ref # Title                          |                                             | Contact                                  | Job Type           | App #          | Listed                                                                                                    | Actions                |
| Job Status:                                                                                                    | -             | 4729 <u>Test Fe</u>                  | ederal Work Study Job                       | Test On-Campus Supervisor                | Federal Work Study |                |                                                                                                    | 🧇 🛃                    |
| <ul> <li>Listed Jobs (2)</li> <li>Pending Approval (1)</li> <li>Review Mode (0)</li> <li>Storage Mode (0)</li> </ul> Job Type: | +             |                                      |                                             |                                          |                    |                |                                                                                                    |                        |

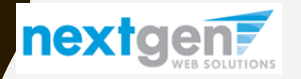

NGWeb Solutions, LLC - Confidential and Proprietary - Do not share without permission

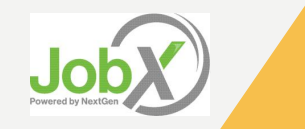

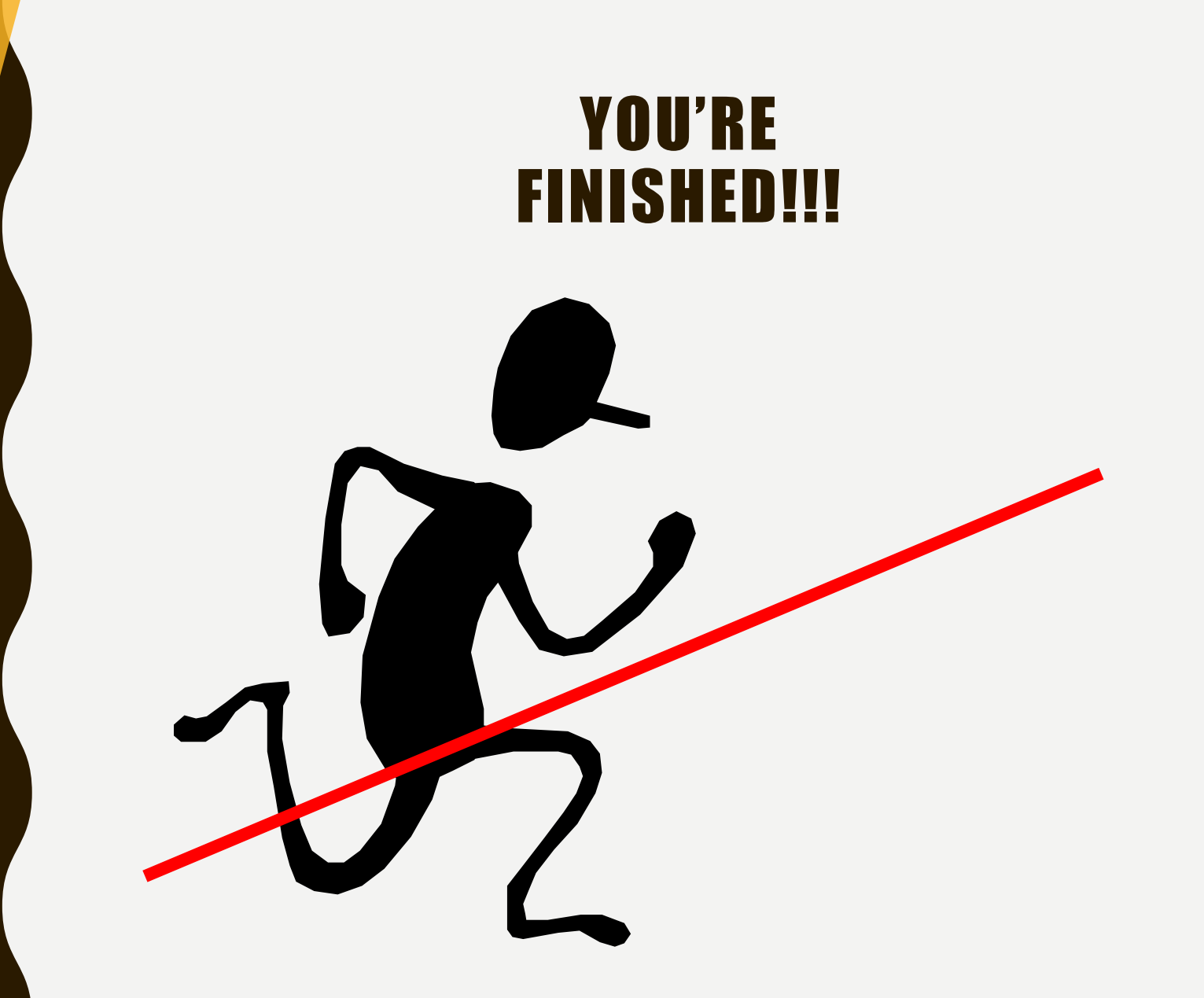

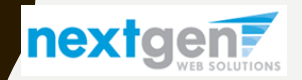

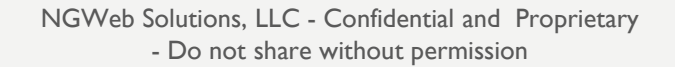

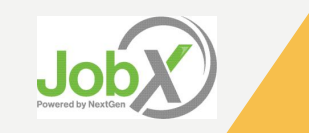

# **QUESTIONS**?

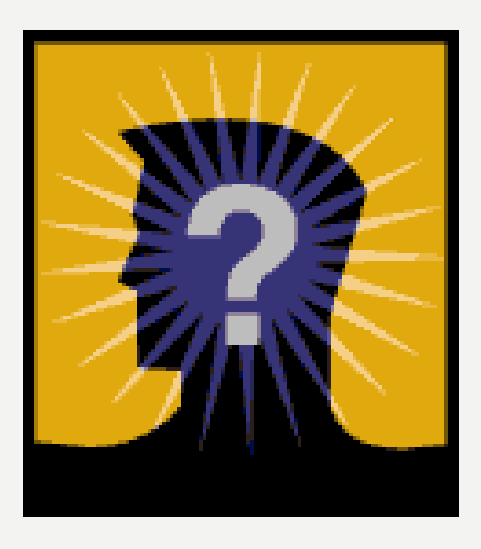

#### Please contact Vanderbilt Student Employment (615)343-4562 or at StudentEmployment@Vanderbilt.edu

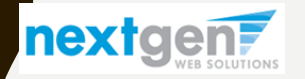

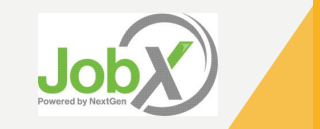